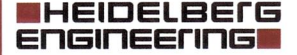

Heidelberg Engineering GmbH · Max-Jarecki-Str. 8 · 69115 Heidelberg · Germania

2020-07-08

Dr. Frank Müller

Heidelberg Engineering GmbH Max-Jarecki-Str. 8 69115 Heidelberg · Germania

 Tel.
 +49/62 21/64 63-0

 Fax
 +49/62 21/64 63 62

 www.HeidelbergEngineering.com

Urgente avviso di sicurezza per gli utenti di ANTERION

| Alla cortese attenzione di: | Rappresentanti della sicurezza dei dispositivi<br>medici, tecnici oftalmici e medici specialisti che<br>operano nel settore della chirurgia della cataratta                                                  |
|-----------------------------|----------------------------------------------------------------------------------------------------|
| Dispositivi interessati:    | ANTERION <sup>®</sup> con l'app Cataract e versioni<br>software 1.2.1 e 1.3                                                                                                    |
|                             | ANTERION è un dispositivo di imaging basato su<br>OCT per il segmento anteriore dell'occhio. L'app<br>Cataract fornisce le misurazioni più importanti per<br>la pianificazione dell'intervento di cataratta. |
| ID di riferimento:          | TFID-4506                                                                                                    |

Gentile cliente,

La presente comunicazione è un avviso importante riguardante le versioni software 1.2.1 e 1.3 (disponibili dal 27 aprile 2020) del dispositivo medico ANTERION, fabbricato da Heidelberg Engineering.

Dopo la creazione di un modello "Default spheric calculations template", il referto "Cataract spheric IOL calculation report" salvato potrebbe mostrare una combinazione di IOL e formula che differisce da quella precedentemente selezionata dall'utente e visualizzata nell'interfaccia grafica utente.

Ne consegue che, nel peggiore dei casi, questo potrebbe determinare l'impianto di una IOL errata. È possibile evitare questo problema eliminando la selezione del referto *"Default spheric calculations template"*.

### Il mio dispositivo è interessato?

Sono interessate solo le postazioni di acquisizione e visualizzazione dei dispositivi **ANTERION** con **app Cataract** che eseguono la versione software **1.2.1** o **1.3**. Le precedenti versioni software non sono interessate.

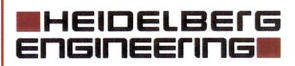

Come controllare la versione software:

- Aprire l'applicazione database HEYEX 2 e fare clic sul pulsante guida blu @ nell'angolo superiore destro.
- Selezionare la voce di menu "About HEYEX".
- ▶ Aprire la scheda "Products.

| HEYEX                     |                                              |                | × |
|---------------------------|----------------------------------------------|----------------|---|
| LEVEY                     | About HEYEX Products                         |                |   |
| HETEA                     | Product                                      | GTIN           |   |
| HEYEX                     | ANTERION Software on HEYEX 2 platform V1.2.1 | 04059237000754 |   |
| HEIDELBERG<br>Engineering |                                              |                |   |

Controllare la versione software visualizzata. Sono interessate le versioni software 1.2.1 e 1.3.

# Quando si verifica l'errore e qual è l'effetto?

Alla creazione di un modello "Default spheric calculations template", un modello diverso o una combinazione IOL e formula personalizzata viene selezionata per il calcolo della IOL e un referto viene salvato, il modello predefinito sovrascrive la combinazione IOL e formula selezionata sul referto. Nel modello predefinito una IOL verrà contrassegnata come selezionata, invece di quella precedentemente selezionata manualmente.

Inoltre la posizione originale selezionata nell'elenco delle IOL sulla finestra del calcolatore sferico viene applicata al modello predefinito visualizzato erroneamente sul referto. Per esempio, se la seconda potenza di IOL viene selezionata manualmente in uno degli elenchi, questa seconda potenza di IOL viene visualizzata come selezionata nell'elenco corrispondente del modello predefinito visualizzato sul referto. Ciò si verifica a prescindere dalla rifrazione residua. Il calcolo stesso sul referto è coerente. Se lo stato dell'occhio non è compatibile con la formula selezionata, nessun calcolo viene visualizzato come previsto.

La IOL evidenziata sul referto può differire dalla IOL originariamente selezionata nel calcolatore sferico in termini di formula applicata e tipo di IOL, determinando una diversa rifrazione residua stimata. Se non ci si accorge dell'errore e se la IOL selezionata mostrata sul referto viene impiantata, dopo l'intervento l'errore di rifrazione potrebbe essere maggiore rispetto a quello che sarebbe stato con la IOL originariamente selezionata.

Nota: se il referto viene stampato direttamente dalla finestra di analisi (opzioni *"Print"* o *"Quick print"*), vengono stampate le informazioni corrette (IOL selezionata, combinazione della formula e potenza della IOL).

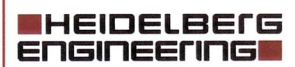

### Che cosa devo fare per utilizzare il dispositivo in sicurezza?

- Accedere al database HEYEX 2 con le autorizzazioni keyuser (per esempio, nome utente: "keyuser") e aprire il modulo di visualizzazione.
- Aprire la pagina "Default settings".

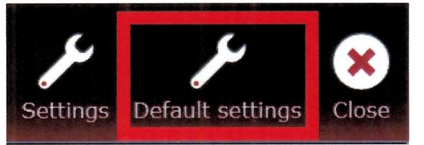

Aprire la scheda "Cataract" e impostare "Default spheric calculations template" su "None".

| General Cornea         | Cataract Master IOL | database Metrics Imaging                             |   |
|------------------------|---------------------|------------------------------------------------------|---|
|                        |                     |                                                      |   |
| General                |                     |                                                      |   |
| Spheric calculations   | ayout               | 4 formula-lens-combinations each showing             | • |
| Default spheric calc   | ulations template   | None                                                 | • |
| Show optimal IOL p     | oower (spheric)     | No                                                   | • |
| IOL auto-proposal n    | node (spheric)      | Minimum absolute deviation from IOL powe             | • |
| IOL auto-proposal n    | node (toric)        | Forbid overcorrection (post-incision astigm;         | • |
| Show warnings for I    | toric calculator    | Diff. pre-incision axis - residual axis $>0^{\circ}$ | • |
| Map visible in toric   | calculator          | No                                                   | • |
| IOL visible in toric c | calculator          | Yes                                                  | • |
| Default map type       |                     | Total corneal power                                  | • |
| Default Barrett IOL    | database parameter  | Barrett A const                                      | • |

- Salvare le modifiche.
- Chiudere il software.

Le modifiche diventano effettive al riavvio del software.

Heidelberg Engineering fornirà un aggiornamento del software ANTERION al più presto. Non riattivare la funzione del modello predefinito fino a quando la versione corretta non sia stata ricevuta e installata.

### Cos'altro devo fare ora?

Questo avviso deve essere distribuito a tutte le persone coinvolte che operano nella Sua organizzazione o in altre organizzazioni che devono esserne a conoscenza, comprese le organizzazioni nelle quali i dispositivi interessati potrebbero essere stati trasferiti.

Continui a prestare attenzione a questo avviso e alla conseguente azione per un periodo di tempo adeguato, allo scopo di verificare l'efficacia dell'azione correttiva. La preghiamo di conservare questo avviso di sicurezza, perlomeno fino a quando l'azione correttiva di sicurezza non sia stata completata.

#### HEIDELBEIG ENGINEERING

La invitiamo a segnalare tutti gli eventi correlati al dispositivo, compresi gli eventi che potrebbero essere basati sull'errore descritto in questo avviso, a Heidelberg Engineering o al fornitore locale di prodotti Heidelberg Engineering.

La preghiamo di fornire i dettagli di recapito compilando il modulo di conferma e rispedirlo a:

Heidelberg Engineering GmbH C.a.: Dr. Frank Müller Max-Jarecki-Str. 8 69115 Heidelberg Germania

FSCA@HeidelbergEngineering.com

L'autorità nazionale competente riceverà una copia di questo avviso di sicurezza.

Per ulteriore assistenza tecnica, contattare il fornitore locale di prodotti Heidelberg Engineering.

Voglia accettare le nostre scuse per l'inconveniente causato da questo problema. Se nutre altre preoccupazioni, non esiti a contattarci all'indirizzo <u>FSCA@HeidelbergEngineering.com</u>. La ringraziamo anticipatamente per la Sua collaborazione.

Cordiali saluti,

Dr. Frank Müller Head of Product Safety Heidelberg Engineering GmbH

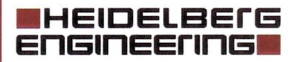

# **MODULO DI CONFERMA**

La nostra documentazione indica che Lei ha ricevuto un dispositivo interessato dall'errore. La preghiamo di compilare questo modulo e restituirlo a:

Heidelberg Engineering GmbH C.a.: Dr. Frank Müller Max-Jarecki-Str. 8 69115 Heidelberg GERMANIA

E-mail: <u>FSCA@HeidelbergEngineering.com</u> Fax: +49 6221 6463 62

| Dispositivo:       | ANTERION con app Cataract |
|--------------------|---------------------------|
| Versione software: | 1.2.1 e 1.3               |
| ID di riferimento: | TFID-4506                 |
| Data del           | 2020-07-06                |
| documento:         |                           |
| Tipo di azione:    | Azione raccomandata       |

| Nome del contatto | : | Qualifica       | : |
|-------------------|---|-----------------|---|
| Organizzazione    | : | Reparto         | : |
| Telefono          | : | Fax             | : |
| E-mail            | : | Dispositivo S/N | : |
|                   |   |                 |   |

Ho ricevuto e preso atto dell'avviso di sicurezza riguardante

ANTERION e ne ho compreso il contenuto.

:

Ho eseguito tutte le azioni richieste dall'avviso di sicurezza

Ho informato tutte le persone interessate che operano nella mia e in altre organizzazioni sulle azioni raccomandate.

Non dispongo di dispositivi interessati

Commenti:

Indirizzo

Nome, Firma

Heidelberg Engineering GmbH Max-Jarecki-Str. 8 69115 Heidelberg · Germania

 Tel.
 +49/62 21/64 63-0

 Fax
 +49/62 21/64 63 62

 www.HeidelbergEngineering.com